# Datenbankumstellung SageDB 5.0 auf SageDB 5.7

Dieses Dokument ist gültig für folgende Programme:

Sage 50 Sage 50 Auftrag Sage 50 Buchhaltung Sage 50 Adressen (Standard, Comfort, Professional und Quantum) (Standard und Comfort) (Standard und Comfort) (Standard und Comfort)

Stand: 12.2022

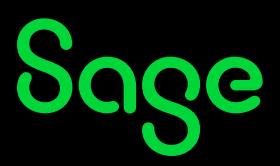

#### Inhaltsverzeichnis

| 1 | Vorwort                               | 3  |
|---|---------------------------------------|----|
| 2 | Datensicherung erstellen              | 4  |
| 3 | Sage 50 und SageDB 5.7 deinstallieren | 5  |
| 4 | Sage 50 und SageDB 5.7 installieren   | .6 |
| 5 | Mandanten in SageDB 5.7 importieren   | 7  |
| 6 | Fertig!                               | .7 |

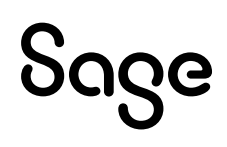

## **1** Vorwort

Erfahrene, technisch versierte Anwender können mit Hilfe der Anleitung die Umstellung der Datenbank vornehmen. Wir weisen aber ausdrücklich darauf hin, dass eine fehlgeschlagene Umstellung die weitere Arbeit mit dem Programm unmöglich macht. Daher wählen Sie den Zeitpunkt der Umstellung sorgsam oder nutzen Sie unseren komfortablen Umstellungsservice, bei dem wir Sie bei der Umstellung nach vorheriger Terminabsprache unterstützen.

**Hinweis**: Bitte prüfen Sie zunächst, ob Sie von der Umstellung betroffen sind oder ob Sie schon die Version SageDB 5.7 einsetzen.

Dies geschieht am einfachsten in der Serververwaltung. Gehen Sie bitte so vor:

- Öffnen Sie das Programm bis zum Hauptmenü
- Klicken Sie auf DATEI > Serververwaltung > Servername

Wenn Sie in den nächsten Tagen oder Wochen einen Austausch des datenführenden Rechners planen, sollten Sie diesen Austausch vorantreiben. Bei einer Neuinstallation auf einem neuen Computer wird automatisch die neue Datenbank SageDB 5.7 installiert.

Wenn ein solcher Austausch des Computers bei Ihnen nicht ansteht, müssen Sie vor der nächsten Programmversion 2023.1 diesen Server-/Rechnerwechsel durchführen, da sonst das Update auf die aktuelle Version 2023.1 nicht möglich ist.

Die Umsetzung muss an dem Computer erfolgen, auf dem die Datenbank SageDB 5.0 installiert ist.

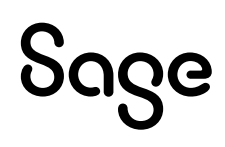

### **2** Datensicherung erstellen

Um eine Datensicherung zu erstellen, gehen Sie bitte so vor:

- Öffnen Sie das Programm bis zum Hauptmenü
- Klicken Sie auf DATEI> Mandantenverwaltung
- Klicken Sie in der dunklen Menüleiste auf BEARBEITEN> Mandanten sichern...
- Das Fenster für den Datensicherungsassistenten wird angezeigt
- Wählen Sie hier alle Mandanten aus, die Sie auf die neue Datenbank SageDB 5.7 übernehmen wollen und klicken Sie auf die Schaltfläche weiter
- Notieren Sie sich den Pfad (sollte auf ein lokales Datenverzeichnis verweisen) für die Datensicherung
- Wählen Sie, ob die Datensicherung als .zip Datei oder als Ordner gesichert werden soll
- Um sicherzustellen, dass alle Daten gesichert werden, aktivieren Sie die Option "Satellitendaten sichern" und klicken dann auf die Schaltfläche **<Weiter>**
- Die Seiten "Protokoll" und "Online-Backup" sind für diese Umstellung nicht relevant und können mit **Weiter>** bzw. **Ausführen>** übersprungen werden

**Wichtig:** Prüfen Sie nach der Datensicherung den Ordner, wo die Datensicherungen gespeichert wurden.

**Hinweis:** Wenn Sie mit aktivierter Benutzer-Rechteverwaltung in Sage 50 arbeiten, stellen Sie sicher, dass Sie die individuellen Benutzerrechte für die jeweiligen Benutzer zuvor gesichert/exportiert haben! Wenn Sie ohne Benutzer-Rechteverwaltung arbeiten, können Sie diesen Hinweis ignorieren.

Sollten Sie in der Formulargestaltung eigene Formulare für die Etiketten, für die Artikelliste allgemein und periodisch (z. B. Artikelliste mit Bestand und Lagerwert), für die Auswertungen in der Finanzbuchhaltung (Saldenliste, Kontenblatt) erstellt haben, so exportieren Sie diese bitte und speichern sie die individuellen Auswertungen ab. Die Formulare können dann nach der Umstellung auf die Sage DB 5.7 wieder importiert werden.

# Sage

### **3** SageDB 5.0 deinstallieren

Um die veralterte Datenbank SageDB 5.0 zu deinstallieren, gehen Sie bitte so vor:

- Öffnen Sie die Systemsteuerung von Windows
- Klicken Sie bei "Programme und Funktionen" auf den Punkt "Programm deinstallieren"
- Das Fenster der auf dem Computer installierten Programme öffnet sich
- Suchen Sie die Programme Sage 50 und SageDB 5.0 und deinstallieren Sie diese
- Wenn Sie eine Abfrage der Benutzerkontensteuerung erhalten sollten, bestätigen Sie diese mit <Ja>
- Das Deinstallationsprogramm f
  ür die Programme Sage 50 und SageDB 5.0 öffnet sich klicken Sie auf die Schaltfl
  äche **<Weiter>**
- Wenn die Deinstallation abgeschlossen ist, schließt sich der Assistent
- Weiters müssen Sie in der Registry mit dem Befehl "regedit" (in Windows einfach über die Lupe links unten in der Taskleiste "regedit" eingeben und dann die App starten) folgende Schlüssel löschen:
- Computer\HKEY\_CURRENT\_USER\Software\Sage\Sage50
- Computer\HKEY\_CURRENT\_USER\Software\Sage\Sage50Data
- Computer\HKEY\_LOCAL\_MACHINE\SOFTWARE\WOW6432Node\Sage\Sage50
- Computer\HKEY\_LOCAL\_MACHINE\SOFTWARE\WOW6432Node\Sage\Sage50 Data
- Anschließend löschen Sie im Windows Explorer (oder jedem anderen Dateimanager) folgende Ordner:
- C:\Program Files (x86)\Sage\Sage50
- C:\ProgramData\Sage\Sage50Data
- C:\ProgramData\Sage\Sage50Shared
- C:\ProgramData\Sage\SageDB 5.7

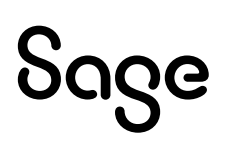

### 4 Sage 50 neu installieren

Um die neue Datenbank SageDB 5.7 nutzen zu können, installieren Sie aktuelle Programmversion 2023.1 neu.

Gehen Sie so vor:

- Sie benötigen zur Installation die aktuelle Installationsdatei, die Sie hier laden können: https://dl.business-software.at/ssb/sage\_50/Sage50Setup2023.1.exe
- Sie benötigen während der Installation Ihren aktuellen Lizenzschlüssel
- Starten Sie die Installation, indem Sie die heruntergeladene Datei mit der rechten Maustaste "Als Administrator ausführen" anklicken.
- Bei der Installationsart wählen Sie am datenführenden Rechner die Option "Komplettinstallation" und behalten die ursprünglichen Pfade der vorherigen Installation bei. Auf den weiteren Arbeitsplätzen eine "benutzerdefinierte Installation" (Bei "Sage DB5.7 Häkchen raus").

**Hinweis:** Bleiben die ursprünglichen Pfade erhalten, so ist auf den diversen Arbeitsplätzen keine Installation notwendig.

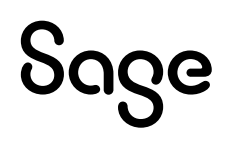

### 5 Mandanten in SageDB 5.7 importieren

Um die Mandanten aus der Datensicherung zu importieren, gehen Sie so vor:

- DATEI > "Mandantenverwaltung..."
- Klicken Sie in der dunklen Menüleiste dieses Fensters auf den Menüpunkt BEARBEITEN > "Mandanten importieren..."
- Der Assistent für den Mandantenimport wird Ihnen angezeigt
- Wählen Sie "Version 2011 oder neuer" und klicken Sie auf die Schaltfläche < Weiter>
- Im nächsten Fenster klicken Sie oben Links auf die Schaltfläche mit den drei Punkten [...]
- Wählen Sie die Art der Datensicherung (s. Punkt 1 ob als Ordner oder ZIP), wie Sie diese erstellt haben und klicken Sie rechts auf [...]
- Wählen Sie aus dem Datensicherungsverzeichnis die Mandanten-Datensicherung aus, die Sie in die SageDB 5.7 importieren wollen
- Haben Sie die Sicherung ausgewählt, wird diese mit "Mandant Name" im Importassistenten angezeigt
- Stellen Sie sicher, dass bei "Server (SageDB)" der Eintrag "SageDB 5.7" ausgewählt ist
- Klicken Sie auf die Schaltfläche < Weiter > und anschließend < Fertigstellen >, um den Import zu beginnen
- Wiederholen Sie die Schritte unter Punkt fünf für jeden zu importierenden Mandanten

### 6 Fertig!

Die Installation von Sage 50 ist jetzt abgeschlossen und Sie können das Programm starten.

Sollten Sie Fragen zum Programm haben, nutzen Sie bitte an jeder Stelle im Programm durch Druck auf die Taste "**F1**" die in das Programm integrierte Onlinehilfe, welche Ihnen – immer bezogen auf das aktuell geöffnete Fenster – Informationen anzeigt.

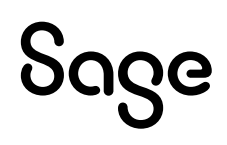

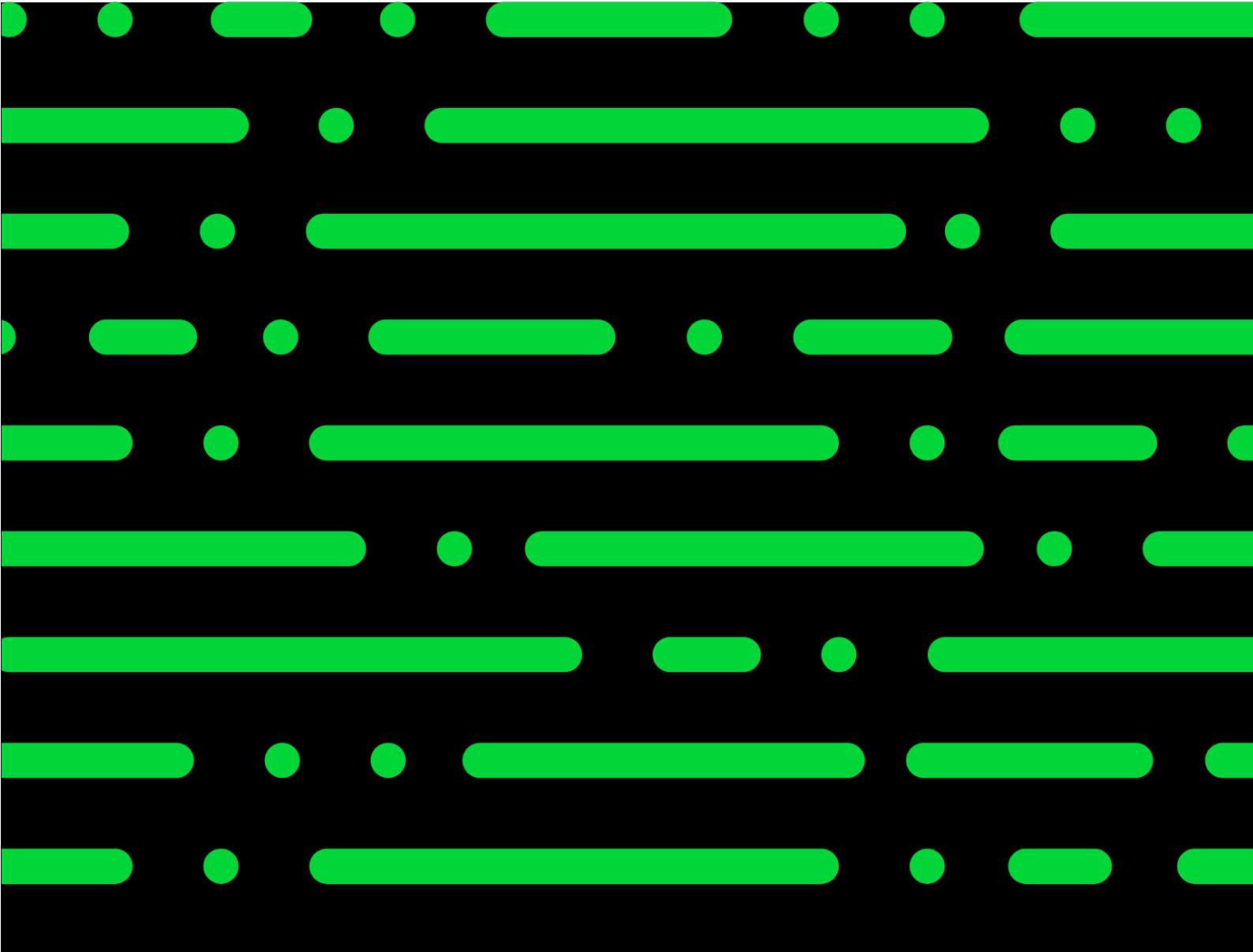

**Business Software GmbH** Primoschgasse 3 9020 Klagenfurt

0463 3843 <u>kundenbetreuung@bsoftware.at</u> <u>www.business-software.at</u>

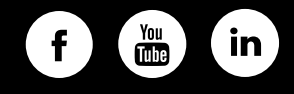

© 2022 Sage GmbH. Alle Rechte vorbehalten. Sage, das Sage Logo sowie hier genannte Sage Produktnamen sind eingetragene Markennamen der Sage Global Services Limited bzw. ihrer Lizenzgeber. Alle anderen Markennamen sind Eigentum der jeweiligen Rechteinhaber. Technische, formale und druckgrafische Änderungen vorbehalten.

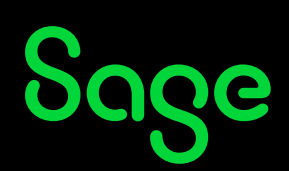